Instrukcja wysyłania pisma ogólnego do urzędu przy pomocy portalu ePUAP.

- 1. Wymagania:
  - a. Komputer z dostępem do Internetu i możliwie najnowszą przeglądarką internetową (instrukcja powstała przy wykorzystaniu przeglądarki Mozilla Firefox).
  - konto na portalu ePUAP. Konto powinno mieć przypisany profil zaufany. Profil zaufany nie jest konieczny do wysłania pisma, ale potwierdza tożsamość nadawcy. Tożsamość nadawcy można potwierdzić również kwalifikowanym podpisem elektronicznym.
- 2. Tworzenie dokumentu:
  - a. Po zalogowaniu do systemu ePUAP (http://epuap.gov.pl/wps/portal) na stronie głównej wybieramy "*Najczęściej załatwiane sprawy*".

| 1 ZAŁÓŻ KONTO                                                                                                    | 2 POTWIERDŹ P                                                                                                    | PROFIL ZAUFANY 3                                                                                                    | ZAŁATWIAJ SPRAWY PRZEZ<br>INTERNET                                                                                                    |  |  |
|----------------------------------------------------------------------------------------------------|----------------------------------------------------------------------------------------------------|----------------------------------------------------------------------------------------------------|----------------------------------------------------------------------------------------------------|--|--|
| Wypełnij krótki formularz rejestracyjny i załóż I<br>na ePUAP. Potrzebne są do tego dane<br>kontaktowe oraz identyfikacyjne. Używaj k<br>ePUAP jako skrytki elektronicznej do odbieran<br>korespondencji urzędowej. Wnoszą podanie<br>wniosek do urzędu wskaż adres skrytki ePUAF<br>elektroniczny adres zwrotny. Powiadomienia<br>otrzymasz również na wskazany adres email. | konto Profil Zaufany to Twój darr<br>elektroniczny do kontaktu<br>się na konto ePUAP i złóż.<br>Profilu Zaufanego. Udaj si<br>z dowodem osobistym i<br>P jako Zaufany trzeba przedłużyć<br>posiadasz podpis elektron<br>kwalifikowany) możesz pot<br>Zaufany samodzelnie bez<br>Używaj Profilu Zaufanego<br>wnoszenia podań i wniosk<br>Auforyzacja czynności odt<br>kodów SMS. | mowy, mobilny podpis<br>z administracją. Zaloguj<br>wniosek o potwierdzenie<br>ę do najbliższego urzędu<br>ub paszportem. Profil<br>raz na 3 lata. Jeśli z elek<br>kiczny (certyfikat<br>wierdzić Śwój Profil<br>wychodzenia z domu.<br>do elektronicznego<br>6 do elektronicznego<br>wywa się przy użyciu<br>syster | INTERNET<br>Już ponad 1 min osób korzysta z usług ePUAP:<br>Możesz odbierać i wysyłać urzędową<br>korespondencję elektronicznie. Każda wysyłka i<br>odbiór są potwierdzane Urzędowym<br>Poświadczeniem Odbioru, które jest równoważne<br>z elektronicznym 'awizo'. Jeżeli dany urząd nie ma<br>konkretnej usługi to zawsze możesz wysłać tzw.<br>pismo ogólne z załącznikiem (np. skan opiaty).<br>Każdy urząd jest zobowiązany do posiadania<br>Elektronicznej Skrzynki Podawczej. Profil<br>Zaufany służy również do logowania do innych<br>systemów elektronicznej administracji. |  |  |
| Katalog spraw                                                                                                    |                                                                                                    |                                                                                                    | 🥃 Znajdź urząd                                                                                                    |  |  |
| Najnowsze usługi                                                                                                    | Sprawy obywatelskie                                                                                                    | Praca i zatrudnienie                                                                                                    | Przedsiębiorczość                                                                                                    |  |  |
| Najnowsze usługi centralne                                                                                                    | Rodzina<br>Dokumenty tożsamości<br>Wybory<br>Akty stanu cywlinego<br>Narodziny dziecka                                                                                                    | Poszukiwanie pracy<br>Prowadzenie działalności związanej z<br>pośrednictwem pracy i aktywizacją<br>zawodową<br>Usługi elektroniczne świadczone<br>przez urzędy pracy<br>Emerytury i renty                                                                                                    | Rejestry przedsiębiorców<br>Działalność gospodarcza<br>Żezwolenia i koncesje<br>Przyrządy pomiarowe<br>Prowadzenie i zakładanie<br>działalności gospodarczej                                                                                                    |  |  |
| Najczęściej załatwiane sprawy                                                                                                    | Najczęściej załatwiane sprawy                                                                                                    | Najczęściej załatwiane sprawy                                                                                                    | Najczęściej załatwiane sprawy                                                                                                    |  |  |
| Edukacja                                                                                                    | Podatki, opłaty, cła                                                                                                    | + Zdrowie                                                                                                    | Zabezpieczenia<br>społeczne                                                                                                    |  |  |

b. Na kolejnym ekranie wybieramy "Pismo ogólne do podmiotu publicznego".

| Najnowsze usługi                                                                                                    |                                                                                                    |                                                                                                    |                                                                                                    |  |  |
|----------------------------------------------------------------------------------------------------|----------------------------------------------------------------------------------------------------|----------------------------------------------------------------------------------------------------|----------------------------------------------------------------------------------------------------|--|--|
| Najczęściej załatwiane sprawy Najnov                                                                                                    | vsze usługi centralne                                                                                                    |                                                                                                    |                                                                                                    |  |  |
| Dopisanie do spisu wyborców<br>Pismo ogólne do podmiotu publicznego<br>Wnioskowanie o wydanie dowodu osobistego<br>Wnioskowanie o wydanie odpisu aktu stanu<br>Wyciąg z operatu szacunkowego<br>Wydanie Europejskiej Karty Ubezpieczenia Z<br>Wydanie zaświadczenia o prawie do głosowa<br>Zawiadomienie o wpisaniu lub dopisaniu wyb | o<br>cywilnego<br>drowotnego (EKUZ)w związku z pobyte<br>nia w miejscu pobytu w dniu wyborów.<br>orcy do spisu wyborców w innym obwo                               | Zgioszenie utraty lub uszkodzenia dowodu osobistego<br>Zgioszenie zamiaru giosowania korespondencyjnego.                  |                                                                                                    |  |  |
| Edukacja                                                                                                    | Podatki, opłaty, cła                                                                                                    | + Zdrowie                                                                                                    | Zabezpieczenia<br>społeczne                                                                                                    |  |  |
| System oświaty<br>Rekrutacja na studia<br>Nagrody i stypendia, awanse<br>zawodowe<br>Dofinansowanie wyjazdów, obozów,<br>warsztatów szkolnych, kosztów<br>kształcenia<br>Uznawanie kwalifikacji                                                                                                    | Podatki<br>Opiaty<br>Deklaracje i zgloszenia celne<br>Rozliczenie podatku dochodowego<br>od osób fizycznych<br>Rozliczenie podatku dochodowego<br>od osób prawnych | Profilaktyka i ochrona zdrowia<br>Dokumentacja medyczna<br>Rejestry medyczne<br>Finansowanie świadczeń<br>Niepełnosprawni | Świadczenia społeczne<br>Działalność społeczna<br>Dofinansowanie ze środków<br>Państwowego Funduszu<br>Rehabilitacji<br>Otrzymanie świadczenia<br>społecznego<br>Ubezpieczenia społeczne |  |  |
| Najczęściej załatwiane sprawy                                                                                                    | Najczęściej załatwiane sprawy                                                                                                    | Najczęściej załatwiane sprawy                                                                                             | Najczęściej załatwiane sprawy                                                                                                    |  |  |

c. Następnie klikamy przycisk "*Załatw sprawę*" i jeżeli jeśli nie zrobiliśmy tego wcześniej przeprowadzamy proces logowania.

| STREFA KLIENTA                                                                                                    |                                                                                                    |         |                                                                     |                                          |                           |                                       |           |                 |                |         |
|----------------------------------------------------------------------------------------------------|----------------------------------------------------------------------------------------------------|---------|---------------------------------------------------------------------|------------------------------------------|---------------------------|---------------------------------------|-----------|-----------------|----------------|---------|
| <b>~</b> ePUA                                                                                                    | P 2                                                                                                    |         |                                                                     | Q                                        |                           |                                       | - Zalo    | oguj się 🛛 🖋    | Zarejest       | ruj się |
| КА                                                                                                    | TALOG SF                                                                                                    | Logowa  | nie do ePUAP                                                        | Nie masz konta:                          | Zarejestruj s             | ię »                                  |           |                 |                |         |
|                                                                                                    |                                                                                                    | Г       |                                                                     | * pola wymagane                          | Chce log                  | wać sie certvfikatem                  |           |                 |                |         |
|                                                                                                    |                                                                                                    | Login * |                                                                     |                                          | kwalifikov                | vanym (?)                             |           |                 |                |         |
| Pismo ogólne pr.<br>elektronicznej w<br>lub doręczanych<br>w przypadkach g<br>• organ administ<br>elektronicznego<br>• przepisy prawa<br>sposobem przek | ólne d<br>zeznaczone<br>noszonych<br>przez podr<br>jdy łącznie<br>racji publicz<br>umożliwiaja<br>nie wskazu<br>azania info | Hasło * | Zaloguj się                                                         | •                                        |                           |                                       |           | Załatw sprawę   | Þ              |         |
| Organ właściw<br>usługi                                                                                                    | <b>ry do re</b> ali                                                                                                    |         | Nie pamiętasz hasła                                                 | ?   Nie pamiętas                         | z loginu?                 |                                       |           |                 |                |         |
| Kogo dotyczy                                                                                                    |                                                                                                    |         | Każdy.                                                              |                                          |                           |                                       |           |                 |                |         |
| Podstawy prav                                                                                                    | wne                                                                                                    |         | <ul> <li>Rozporządzenie Rady l<br/>dokumentów elektronic</li> </ul> | Ministrów z dnia 14<br>zpych, doreczania | 4 września 2<br>dokumentó | 011 r. w sprawie<br>w elektronicznych | sporządza | ania pism w for | mie<br>nularzy |         |

- d. Po krótkiej chwili zostanie wygenerowany formularz pisma ogólnego.
- e. W polu "*Ustaw/zmień adresata*" wpisujemy początek nazwy instytucji do której chcemy wysłać pismo a następnie z listy wybieralnej poniżej wybieramy żądaną instytucję. W formularzu powinny pojawić się dane adresata.

| Robocze      | Pismo ogólne do podmiotu publicznego - Pismo<br>ogólne do podmiotu publicznego.xml                                                                                                    |  |
|--------------|----------------------------------------------------------------------------------------------------|--|
| A Moje pliki | Od: REGIONALNA DYREKCJA OCHRONY ŚRODOWISKA W BYDGOSZCZY (rdosbydgoszcz)                                                                                                    |  |
| Operacje     | Do: REGIONALNA DYREKCJA OCHRONY ŚRODOWISKA W BYDGOSZCZY (/rdosbydgoszcz/SkrytkaESP);                                                                                                    |  |
|              | Dokument jest aktualnie zaadresowany do podmiotu REGIONALNA DYREKCIA OCHRONY ŚRODOWISKA W BYDGOSZCZY (adres skrytki<br>/rdosbydgoszcz/SkrytkaESP ). Jeśli chesz zmienić adresata skorzystaj z sekcji poniżej.<br>Ustaw/zmień adresata<br>Regionalna D<br>Znaleziono 16 instytucji:<br>REGIONALNA DYREKCIA OCHRONY ŚRODOWISKA W LUBLINIE<br>REGIONALNA DYREKCIA OCHRONY ŚRODOWISKA W PDGOSZCZY<br>REGIONALNA DYREKCIA OCHRONY ŚRODOWISKA W KATOWICACH<br>REGIONALNA DYREKCIA OCHRONY ŚRODOWISKA W KATOWICACH |  |
|              | Wnioskodawca:       BYDGOSZCZ, 2015-12-14         Chcq poprawić (uzupelnić) dane ręcznie       REGON:         NIP:       REGIONALNA DYREKCJA OCHRONY ŚRODOWISKA W BYDGOSZCZY         85-009 BYDGOSZCZ       BYDGOSZCZ         UL. DWORCOWA 63       REGIONALNA DYREKCJA OCHRONY         REGIONALNA DYREKCJA OCHRONY       ŚRODOWISKA W BYDGOSZCZY         85:00 BYDGOSZCZ       BYDGOSZCZ         UL. DWORCOWA 63       REGIONALNA DYREKCJA OCHRONY                                                         |  |

- f. Wypełniamy pozostałe pola formularza (sekcja **"Treść dokumentu**") zgodnie z własnymi potrzebami i/lub dodajemy załączniki.
- g. Po uzupełnieniu wniosku klikamy przycisk "Dalej".
- h. Na następnym ekranie wybieramy "*Podpisz*" lub "Wyślij bez podpisu".

| <b>•</b> | KATALOG SPRAW | AKTUALNOŚCI POMOC                                                                                                    |
|----------|---------------|----------------------------------------------------------------------------------------------------|
| Z        | ałatw sprawę  | Skład_ESP                                                                                                    |
| Ŧ        | Odebrane      | 🔹 Wróć do Roboczych 🛛 💼 Kopiuj do roboczych 🗙 Usuń 🦊 Pobierz 🚍 Drukuj 🔻 Więcej                                                                                 |
| <u>.</u> | Wysłane       | + Zaawansowane                                                                                                    |
|          | Robocze       | Podgląd:<br>Pismo ogólne do podmiotu publicznego - Pismo<br>ogólne do podmiotu publicznego.xml                                                                 |
| A        | Moje pliki    |                                                                                                    |
|          | Operacje      | <ul> <li>Do: REGIONALNA DYREKCJA OCHRONY SRODOWISKA W BYDGOSZCZY (Idosbydgoszcz/SkrytkaESP);</li> <li>Dokument nie posiada podpisów elektronicznych</li> </ul> |
|          |               | REGIONALNA DYREKCJA OCHRONY ŚRODOWISKA W BYDGOSZCZ, 2015-12-14<br>BYDGOSZCZY<br>85-009 RYDGOSZCZ<br>BYDGOSZCZ<br>UL. DWORCOWA 63                               |

i. W przypadku wyboru opcji podpisu elektronicznego postępujemy zgodnie z instrukcjami wyświetlanymi na ekranie.